## ANDROID PROXY BAĞLANTI AYARLARI

- 1. Telefonunuzun ana menüsünden Ayarlar'a giriş yapın.
- 2. Açılan Ayarlar menüsünden Bağlantılar'a dokunun.

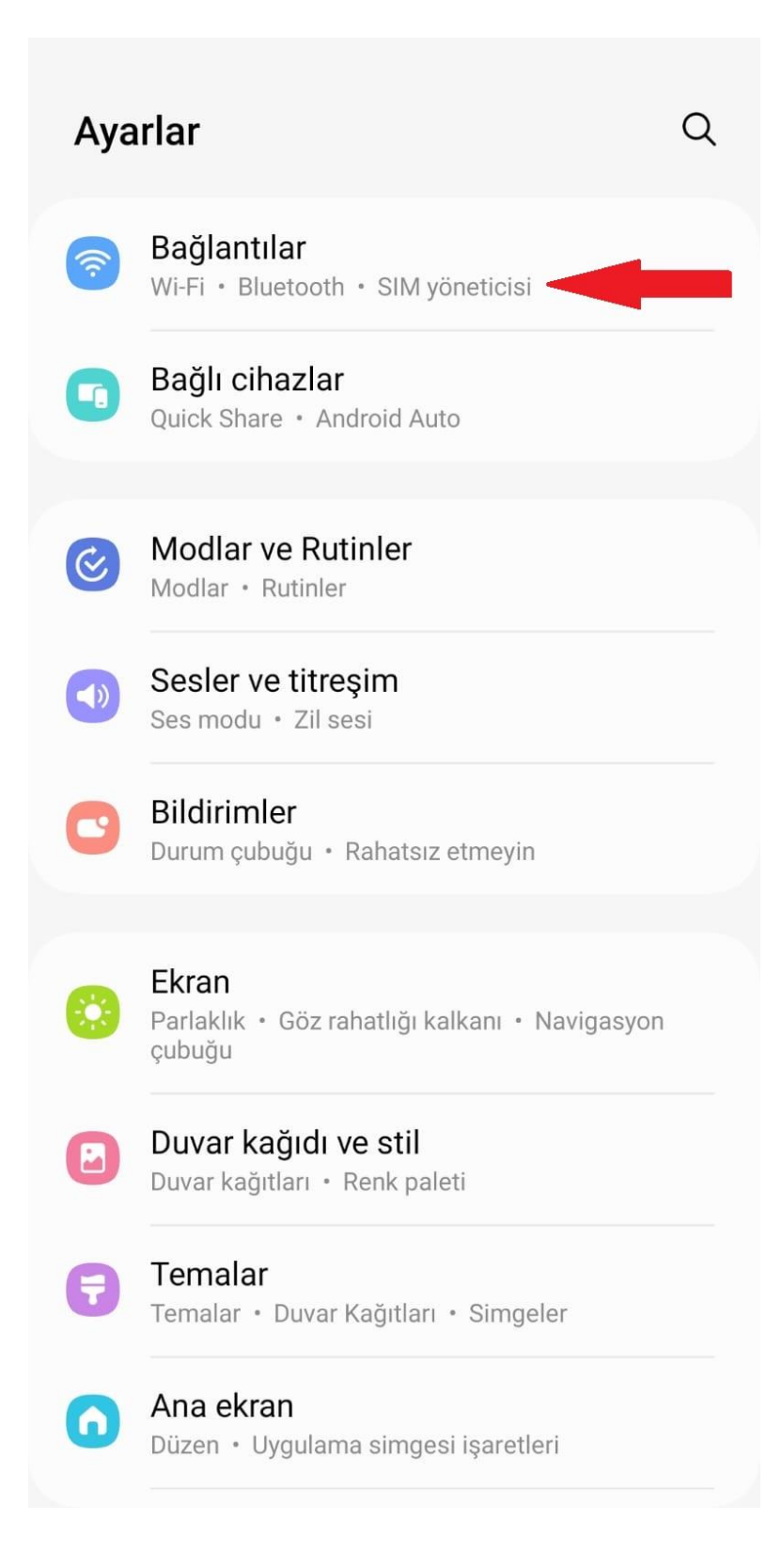

3. Açılan Bağlantılar menüsünden Mobil Ağlar'a dokunun.

| < Bağlantılar                    | Q         |
|----------------------------------|-----------|
| Wi-Fi                            |           |
| Wi-Fi Araması                    |           |
| Bluetooth                        |           |
| NFC ve temassız ödemeler         |           |
| Uçuş modu                        |           |
| SIM yöneticisi                   |           |
| Mobil ağlar                      |           |
| Veri kullanımı                   |           |
| Mobil Erişim Noktası ve İnternet | Paylaşımı |
| Diğer bağlantı ayarları          |           |
| Başka bir şey mi arıyorsunuz?    |           |

4. Açılan Mobil Ağlar menüsünden Erişim noktası adları'na dokunun.

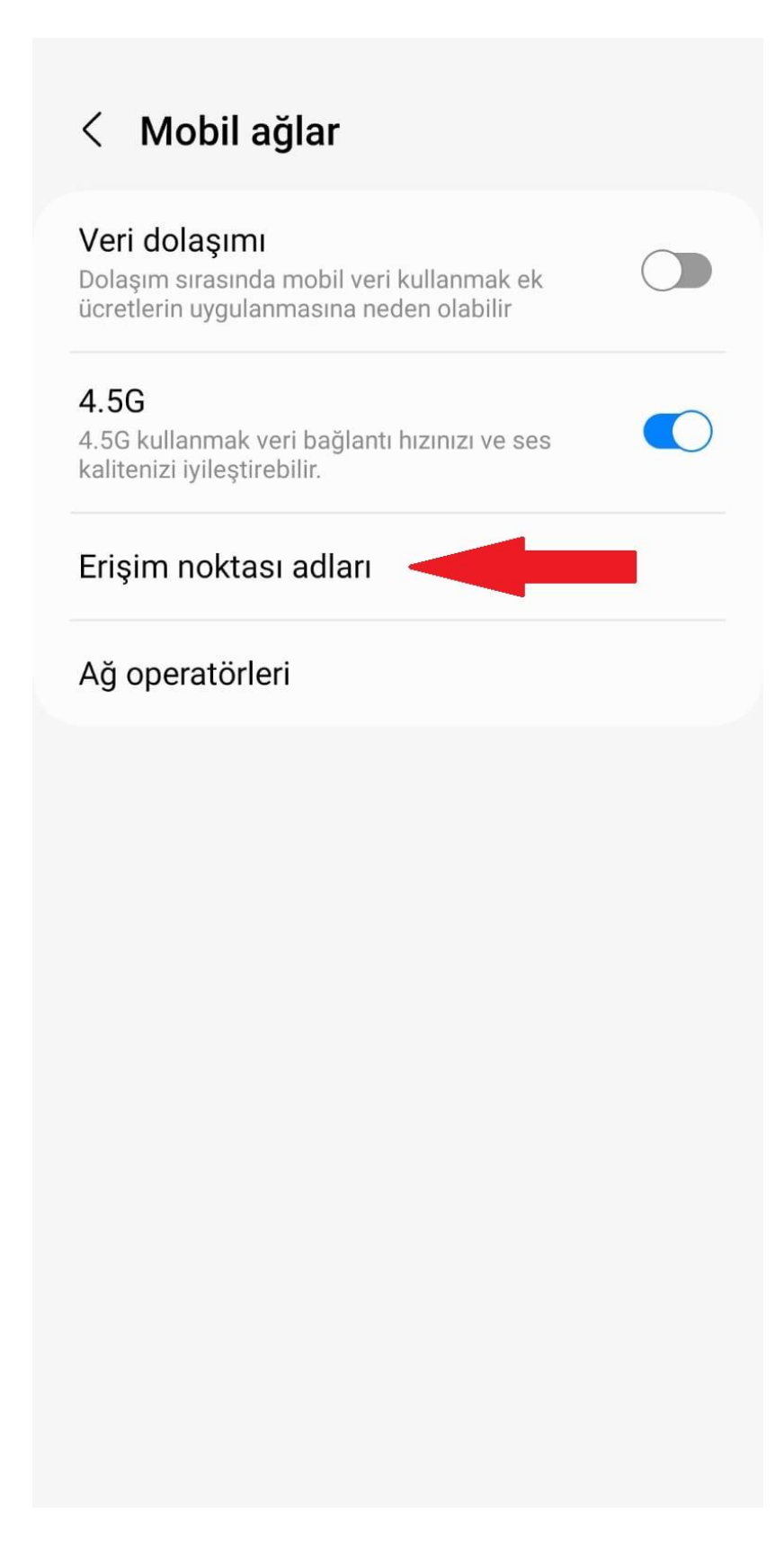

5. Açılan Erişim noktası menüsünden internet bağlantısı için kullandığınız erişim noktası adına dokunun.

| Erişim noktası adları | Ekle                                                              | ÷                          |
|-----------------------|-------------------------------------------------------------------|----------------------------|
| Vodafone Internet     |                                                                   |                            |
| Vodafone MMS<br>mms   |                                                                   |                            |
|                       |                                                                   |                            |
|                       |                                                                   |                            |
|                       |                                                                   |                            |
|                       |                                                                   |                            |
|                       |                                                                   |                            |
|                       |                                                                   |                            |
|                       |                                                                   |                            |
|                       |                                                                   |                            |
|                       | Erişim noktası adları<br>Vodafone Internet<br>Vodafone MMS<br>mms | Erişim noktası adları Ekle |

6. Açılan Erişim noktası düzenleme ekranından **Proxy** kısmına dokunup **proxy.kastamonu.edu.tr** ve **erişim noktası** kısmına dokunup **4128** yazın kaydederek çıkın.

| < Erişim noktası düzenle :      |
|---------------------------------|
| İsim<br>Vodafone Internet       |
| APN<br>internet                 |
| Proxy<br>proxy.kastamonu.edu.tr |
| Bağlantı noktası                |
| Kullanıcı adı<br>vodafone       |
| Şifre<br>******                 |
| Sunucu<br>Ayarlı değil          |
| MMSC<br>Ayarlı değil            |
| MMS proxy<br>Ayarlı değil       |
| MMS portu<br>Ayarlı değil       |

7. Telefonunuzdan internet tarayıcınızı açın. Aşağıdaki gibi bir bilgi giriş ekranı gelecektir. Kullanıcı adı kısmına kurumsal e-posta adresinizin kullanıcı adı kısmını ve şifre kısmına da kurumsal e-posta adresinizin şifresini yazdıktan sonra Üniversitemiz Proxy Hizmetinden faydalanmaya başlayabilirsiniz.

| ద్ద İnterne                               | et bağlantısı yol | <       |           |    |
|-------------------------------------------|-------------------|---------|-----------|----|
| 1 Arama yapın v                           | veya we           | <       | 11        | :  |
|                                           |                   |         |           |    |
|                                           |                   |         |           |    |
|                                           |                   |         |           |    |
|                                           |                   |         |           |    |
|                                           |                   |         |           |    |
| Oturum açın                               |                   |         |           |    |
| http://proxy.kastamonu.                   | .edu.tr:4128      | oroxy's | si için   |    |
| kullanıcı adı ve şifre ger<br>gizli değil | ekiyor. Bu sit    | eye ba  | ağlantını | z  |
| cyazici                                   |                   |         |           |    |
| Şifre                                     |                   |         |           | -  |
|                                           |                   |         |           | -  |
| l                                         | İptal             | Oti     | urum aç   | in |
|                                           |                   |         |           |    |
|                                           |                   |         |           |    |
|                                           |                   |         |           |    |
|                                           |                   |         |           |    |
|                                           |                   |         |           |    |
|                                           |                   |         |           |    |
|                                           |                   |         |           |    |